## **Ensuring BPAC Decision Support looks for the latest form versions**

It is also a good idea to set the webpage to look for the newest version each time. To do this: Click tools then select 'internet options'

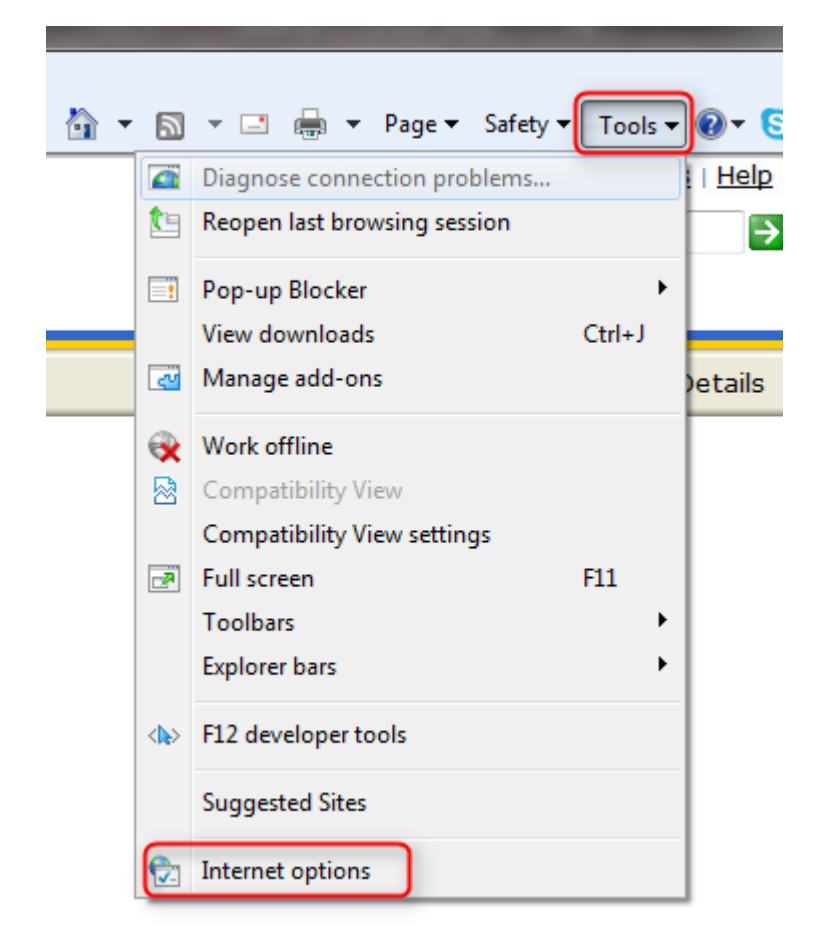

## Then click 'settings'

| Internet Options                                                                        |
|-----------------------------------------------------------------------------------------|
| General Security Privacy Content Connections Programs Advanced                          |
| Home page                                                                               |
| To create home page tabs, type each address on its own line.                            |
| http://www.google.co.nz/                                                                |
| Use current Use default Use blank                                                       |
| Browsing history                                                                        |
| Delete temporary files, history, cookies, saved passwords,<br>and web form information. |
| Delete browsing history on exit                                                         |
| Delete Settings                                                                         |
| Search                                                                                  |
| Change search defaults. Settings                                                        |
| Tabs                                                                                    |
| Change how webpages are displayed in Settings                                           |
| Appearance                                                                              |
| Colors Languages Fonts Accessibility                                                    |
|                                                                                         |
| OK Cancel Apply                                                                         |

Then ensure 'Every time I visit the webpage' is ticked.

| Temporary Internet Files and History Settings                                                                                                    |
|----------------------------------------------------------------------------------------------------|
| Temporary Internet Files<br>Internet Explorer stores copies of webpages, images, and media<br>for faster viewing later.<br>Check for newer versions of stored pages:<br>© Every time I visit the webpage<br>© Every time I start Internet Explorer<br>© Automatically<br>© Never<br>Disk space to use (8-1024MB)<br>(Recommended: 50-250MB)<br>Current location:<br>Cill loges Jamie M AppData Macral Microsoft Windows Temporary |
| Internet Files\ Move folder View objects View files                                                                                                    |
| History<br>Specify how many days Internet Explorer should save the list<br>of websites you have visited.<br>Days to keep pages in history: 20                                                                                                    |
| OK Cancel                                                                                                    |